## Приложение 2 - "Обязательное обучение"

Сторонние поставщики, которые оказывают услуги ВТ, обязаны ознакомиться с Политикой информационной безопасности ВТ.

Лица, имеющие BT UIN, могут ознакомиться с информацией об обязательном обучении BT по безопасности по адресу <u>www.lms.bt.com</u>, а третьи стороны, не имеющие доступа к Сети BT или не имеющие UIN - по адресу <u>https://workingwithbt.extra.bt.com/</u>

| Название қурса*                                                  | Тип обучения | Код курса | Требование<br>(для ролей всех<br>видов) | Плановая<br>продолжительн<br>ость | % для<br>прохожден<br>ия | Периодичнос<br>ть |
|------------------------------------------------------------------|--------------|-----------|-----------------------------------------|-----------------------------------|--------------------------|-------------------|
| Безопасность в ВТ                                                | Безопасность | BTSEC002  | <u> Обязательный</u>                    | 1 час                             | 100%                     | Однократно        |
| Политика<br>безопасности ВТ -<br>Ежегодный<br>контрольный список | Безопасность | BTSEC003  | <u>Обязательный</u>                     | 30 минут                          | 100%                     | Ежегодно          |

Доступ к данному сайту является защищенным, причем доступ должен предоставляться для каждого IP-адреса компании. Если такой доступ не настроен, обратитесь к своему представителю ВТ.

Если доступ запрошен, но вы все еще не можете получить доступ к сайту, просим убедиться в следующем:

- Что вы пытаетесь получить доступ к правильному URL-адресу <u>https://workingwithbt.extra.bt.com/</u>
- Что вы используете доступ в Интернет через сеть вашей компании и не используете какой-либо портал BT, например, iDesk, или личный ПК, не подключенный к сети вашей компании.
- Проверьте IP-адрес, который ваш межсетевой экран транслирует в Интернет. Узнать IP-адрес можно, посетив <u>http://www.whatismyip.com/</u>; скопируйте и вставьте отображаемый IP-адрес и отправьте его по электронной почте на адрес <u>bill.wp.brown@bt.com</u>или <u>hank.macdonaldtaylor@bt.com</u>

# Если вы можете получить доступ к сайту, но, при открытии курса, отображается пустая страница, попробуйте следующее:

В меню Internet Explorer нажмите "Сервис"...нажмите "Свойства браузера"....выберите закладку "Дополнительно".... пролистайте до пункта "Безопасность"...убедитесь, что отмечен пункт "Не сохранять зашифрованные страницы на диск"...нажмите "ОК"

Если по-прежнему отображается пустая страница, или при нажатии "Отправить" на странице ничего не происходит, попробуйте следующее: Если вы используете режим двойного экрана:

- Отключите режим двойного экрана, или
  - Перетащите любое окно Internet Explorer, открывающееся на вспомогательном экране, на основной экран. Затем закройте окна Internet Explorer и перезапустите его с новым окном. Повторите вышеуказанные действия с любым окном, которое открывается на дополнительном

### общественного

#### экране.

Повторите вышеуказанные действия с любым окном, которое открывается на дополнительном экране.

### Если вы не можете получить сертификат после прохождения курса, попробуйте следующее:

Отключите все блокировщики всплывающих окон. Они могут препятствовать открытию окна сертификата и регистрации. Обратите внимание: на вашем ПК может быть установлено более одного блокировщика всплывающих окон.

## Если ничто из вышеописанного не помогло решить проблему или не относится к вашей проблеме

Отправьте свой запрос по электронной почте на адрес <u>compliance.helpdesk@bt.com</u>, убедившись в том, что первым словом в поле "Тема" является "Extranet".